2020年3月14日

- 1 「会員活動運営システム」でできること

  - ② 安全保障輸出管理委員会の登録及び変更
  - ④ 帳票の取得
    - ・委員会参加者リスト … ログインしている会員の安全保障輸出管理委員会への参加者を確認できます
    - ・委員会役員リスト … 安全保障輸出管理委員会の役員を確認できます
    - ・委員会構成 … 委員会の構成を確認できます
  - ④ 各委員会への出欠席の登録手続き

## 2 利用方法

「会員活動運営システム」(https://ap.cistec.or.jp/kks/front/)にアクセスします。

ユーザーIDとパスワードは、各会員の「総合連絡先」様宛に発行しております。

ユーザーIDとパスワードは、各会員に1つです。「総合連絡先」以外の方も使用される場合は、内部での 管理をよろしくお願いいたします。

| CISTEC 会員活動運営システム(会員向け)                                                           |          |          |      |  |
|-----------------------------------------------------------------------------------|----------|----------|------|--|
| CISTEC 一般財団法人<br>安全保障貿易情報センター<br>Center for Information on Security Trade Control |          |          |      |  |
| ユーザーID                                                                            | SAMPLEID |          |      |  |
| パスワード                                                                             | •••••    |          |      |  |
| ☑次回から入力を省略する。                                                                     |          |          |      |  |
|                                                                                   |          |          |      |  |
| 窓口管理者メニュー                                                                         |          | 委員会委員    | メニュー |  |
| 法人情報<br>個人情報<br>窓口担当情報<br>委員会参加情報                                                 |          | 委員会出欠席入力 |      |  |
| ログ・                                                                               | わ        | ログイ      | (2)  |  |

※操作しないまま30分経ちますと、ログアウトとなります。

## 3 目的別マニュアル参照ページ

操作方法の詳細は「会員活動運営システムご利用案内」(http://www.cistec.or.jp/about/kks/)からマニュ アルをダウンロードの上、ご参照下さい。

| 内容                    | 目的/ページ                            |  |
|-----------------------|-----------------------------------|--|
| 法人情報                  | 変更する場合 p.8                        |  |
|                       | 登録する場合 p.12                       |  |
| (田) (志忠               | 変更する場合 p.15                       |  |
| 個八旧和                  | 削除する場合 p.19                       |  |
|                       | 削除できない場合 p.20                     |  |
| 一                     | 設定する場合 p.22                       |  |
| ※ 新規ご登録には個人情報の登録が必要です | 設定を変更する場合 p.24                    |  |
| 安全保障輸出管理委員会           | 登録する場合 p.25                       |  |
| ※ 新規ご登録には個人情報の登録が必要です | 登録を取り消す場合 p.28                    |  |
| 帳票                    | 閲覧・出力する p.30~p.31                 |  |
| 各委員会への出欠席の登録手続き       | 別紙「会員活動運営システム委員<br>会出欠席入力マニュアル」参照 |  |